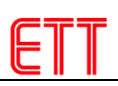

# LCD 20x4 I2C

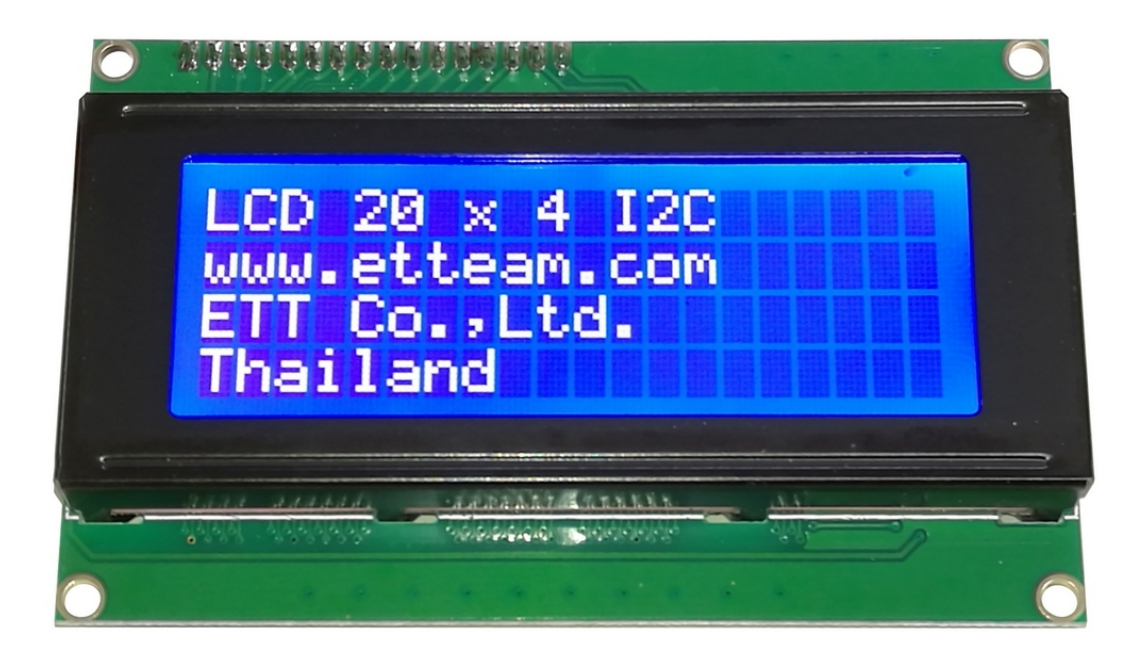

#### SPECIFICATIONS

- LED type is 20-Character 4-Line, blue Backlight and white font (STN Negative Blue)
- Be I2C-Bus Interface that can connect 8 LCDs together in the same Bus (setup each Address differently)
- IC No.PCF8574A or PCF8574 is used to extend Port for connecting to LCD
- Use Power Supply 5VDC

## COMPONENTS OF LCD 20x4 12C

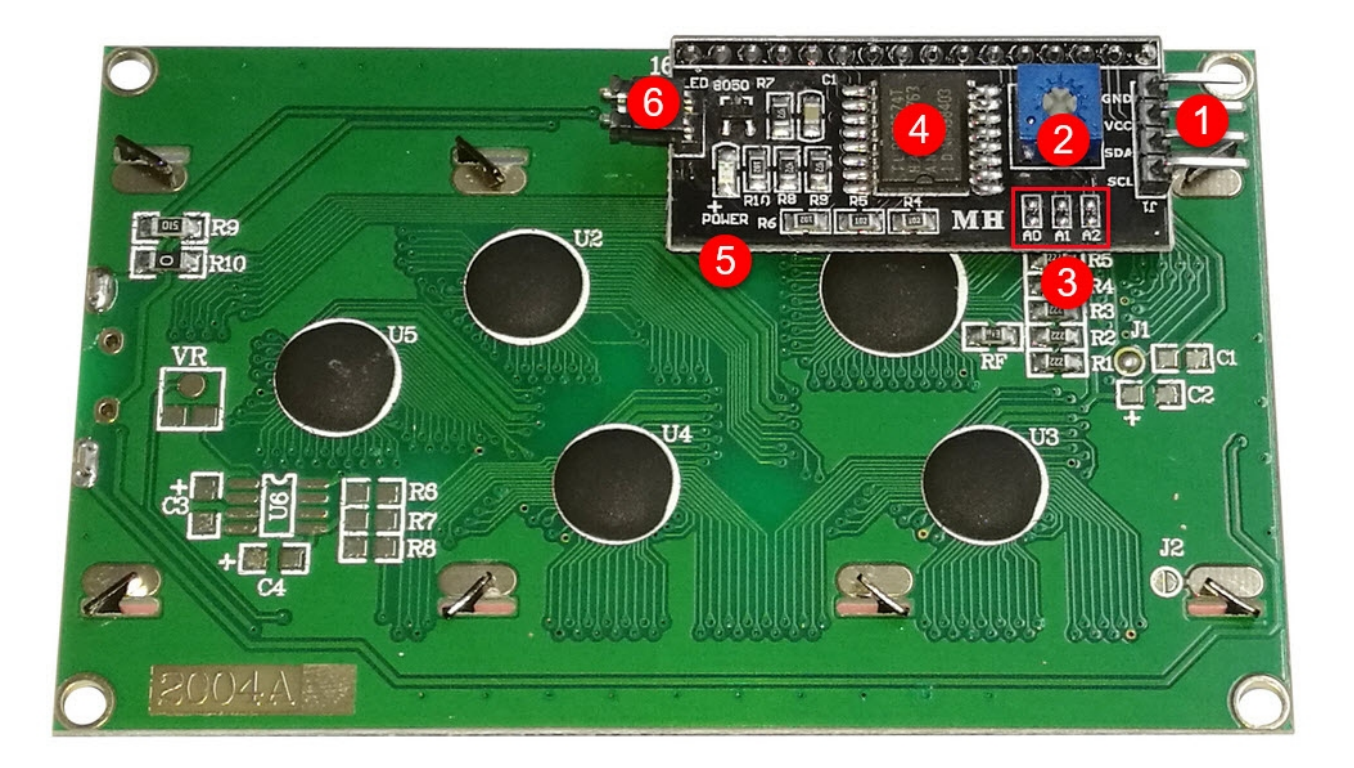

- 1. There are 4 Pins as listed below;
  - PIN GND: PIN GROUND
  - PIN VCC: PIN POWER SUPPLY 5VDC
  - PIN SDA: PIN Signal DATA of I2C-Bus System
  - PIN SCL: PIN Signal CLOCK of I2C-Bus System
- 2. Adjustable Resistor adjusts the brightness and contrast of LCD Display.
- 3. Jumper chooses Address(AO-A2) of LCD Display. If this Jumper is disconnected, it becomes Logic "1"; but, if it is connected, it becomes Logic "0" instead. Normally, this Jumper is not soldered, the initial Address is 0x3F (A2=1, A1=1, A0=1). If user requires changing the Address, there are 8 available values; 0x38-0x3F as shown in the table below;

| PCF8574A address map |                 |                     |    |    |    |    |    |    |    |           |       |      |                                       |  |
|----------------------|-----------------|---------------------|----|----|----|----|----|----|----|-----------|-------|------|---------------------------------------|--|
| Pin c                | onnec           | Address of PCF8574A |    |    |    |    |    |    |    | Address b | 7-bit |      |                                       |  |
| A2                   | A1              | <b>A</b> 0          | A6 | A5 | A4 | A3 | A2 | A1 | A0 | R/W       | Write | Read | hexadecimal<br>address<br>without R/W |  |
| $V_{\text{SS}}$      | $V_{\text{SS}}$ | $V_{SS}$            | 0  | 1  | 1  | 1  | 0  | 0  | 0  | -         | 70h   | 71h  | 38h                                   |  |
| $V_{SS}$             | $V_{SS}$        | $V_{DD}$            | 0  | 1  | 1  | 1  | 0  | 0  | 1  | -         | 72h   | 73h  | 39h                                   |  |
| $V_{SS}$             | $V_{\text{DD}}$ | $V_{\rm SS}$        | 0  | 1  | 1  | 1  | 0  | 1  | 0  | -         | 74h   | 75h  | 3Ah                                   |  |
| $V_{\text{SS}}$      | $V_{\text{DD}}$ | $V_{\text{DD}}$     | 0  | 1  | 1  | 1  | 0  | 1  | 1  | -         | 76h   | 77h  | 3Bh                                   |  |
| $V_{DD}$             | $V_{SS}$        | $V_{SS}$            | 0  | 1  | 1  | 1  | 1  | 0  | 0  | -         | 78h   | 79h  | 3Ch                                   |  |
| $V_{\text{DD}}$      | $V_{\text{SS}}$ | $V_{\text{DD}}$     | 0  | 1  | 1  | 1  | 1  | 0  | 1  | -         | 7Ah   | 7Bh  | 3Dh                                   |  |
| $V_{\text{DD}}$      | $V_{\text{DD}}$ | $V_{\rm SS}$        | 0  | 1  | 1  | 1  | 1  | 1  | 0  | -         | 7Ch   | 7Dh  | 3Eh                                   |  |
| $V_{DD}$             | $V_{DD}$        | $V_{DD}$            | 0  | 1  | 1  | 1  | 1  | 1  | 1  | -         | 7Eh   | 7Fh  | 3Fh                                   |  |

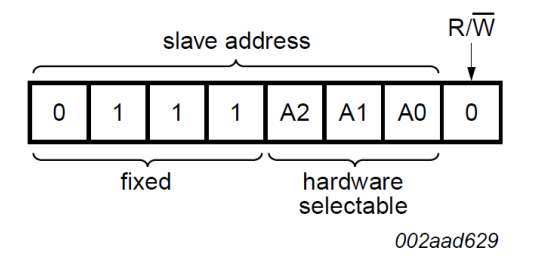

## PCF8574A

If it is IC No.PCF8574, the initial Address is 0x27 (A2=1, A1=1, A0=1). If user requires changing the Address, there are 8 available values; 0x20-0x27 as shown in the table below;

| PCF8574 address map |                 |                    |    |    |    |    |    |    |    |           |       |      |                        |
|---------------------|-----------------|--------------------|----|----|----|----|----|----|----|-----------|-------|------|------------------------|
| Pin c               | onnec           | Address of PCF8574 |    |    |    |    |    |    |    | Address b | 7-bit |      |                        |
| A2                  | A1              | A0                 | A6 | A5 | A4 | A3 | A2 | A1 | A0 | R/W       | Write | Read | address<br>without R/W |
| $V_{\text{SS}}$     | $V_{SS}$        | $V_{SS}$           | 0  | 1  | 0  | 0  | 0  | 0  | 0  | -         | 40h   | 41h  | 20h                    |
| $V_{SS}$            | $V_{SS}$        | $V_{\text{DD}}$    | 0  | 1  | 0  | 0  | 0  | 0  | 1  | -         | 42h   | 43h  | 21h                    |
| $V_{SS}$            | $V_{\text{DD}}$ | $V_{SS}$           | 0  | 1  | 0  | 0  | 0  | 1  | 0  | -         | 44h   | 45h  | 22h                    |
| $V_{\text{SS}}$     | $V_{DD}$        | $V_{\text{DD}}$    | 0  | 1  | 0  | 0  | 0  | 1  | 1  | -         | 46h   | 47h  | 23h                    |
| $V_{\text{DD}}$     | $V_{SS}$        | $V_{SS}$           | 0  | 1  | 0  | 0  | 1  | 0  | 0  | -         | 48h   | 49h  | 24h                    |
| $V_{\text{DD}}$     | $V_{SS}$        | $V_{\text{DD}}$    | 0  | 1  | 0  | 0  | 1  | 0  | 1  | -         | 4Ah   | 4Bh  | 25h                    |
| $V_{\text{DD}}$     | V <sub>DD</sub> | V <sub>SS</sub>    | 0  | 1  | 0  | 0  | 1  | 1  | 0  | -         | 4Ch   | 4Dh  | 26h                    |
| $V_{DD}$            | $V_{DD}$        | $V_{\text{DD}}$    | 0  | 1  | 0  | 0  | 1  | 1  | 1  | -         | 4Eh   | 4Fh  | 27h                    |

4. Use IC No.PCF8574A or PCF8574 to extend Port.

5. LED POWER shows state of supplying Power of LCD Display.

 Jumper ON/OFF Power Supply of Backlight is at the back of LCD Display. If it is connected, it enables Power Supply of Backlight at the back of LCD Display.

## Example of using LCD 20x4 I2C

 This example uses Arduino. First of all, it has to install Library of LCD 20x4 I2C; copy Folder LiquidCrystal\_I2C in CD and then paste it in the Folder libraries of Program Arduino. In this case, this example shows how to install the Library at the location C:\Program Files (x86)\Arduino\libraries as shown in the picture below;

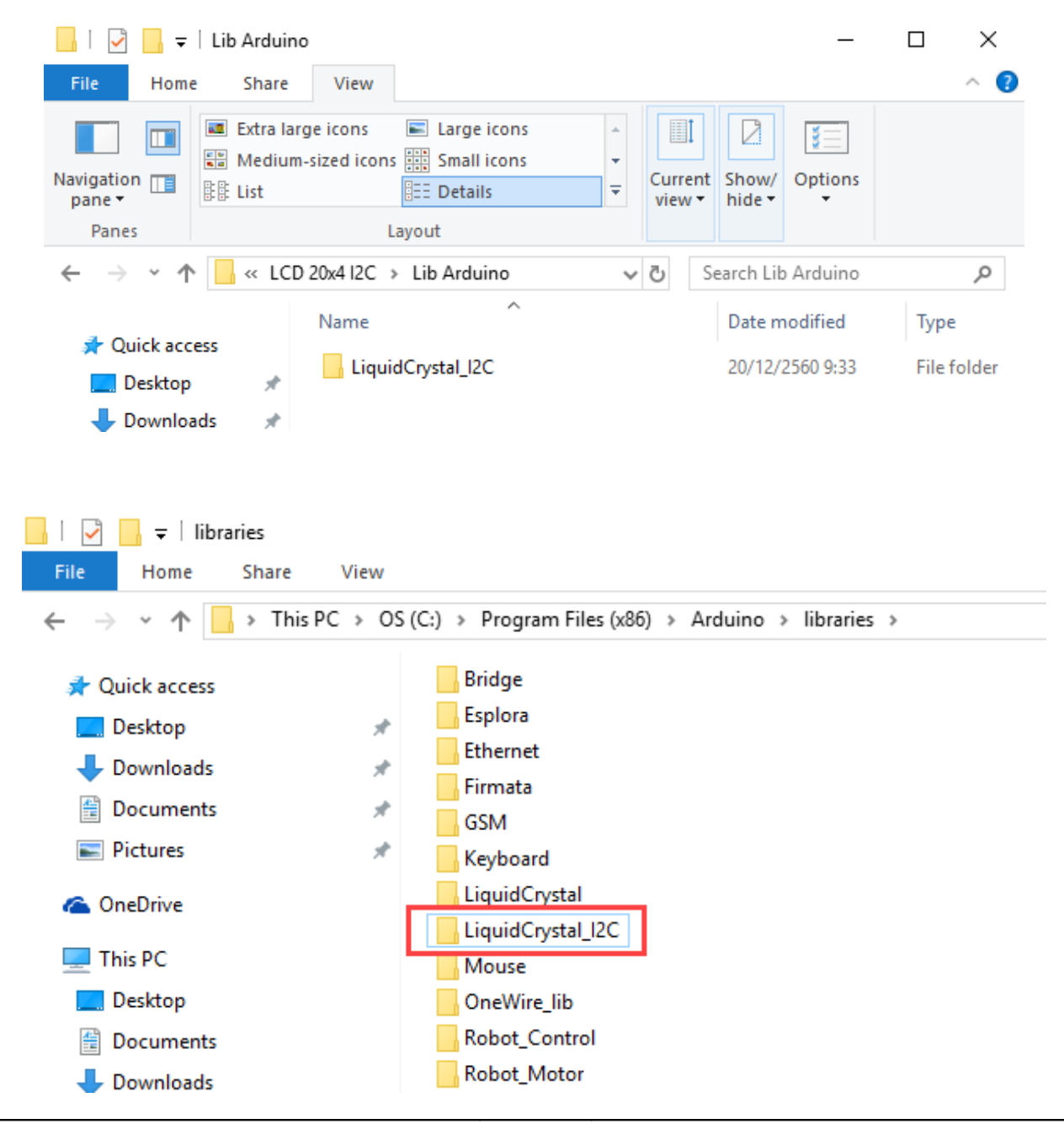

- 2. Connect Pin GND, VCC, SDA, and SCL of LCD with Board Arduino; and then connect to computer.
- 3. Open Program Arduino; choose board and Port that is actually connected.
- 4. Click Menu File---Examples, user will see the example LiquidCrystal\_I2C is added in the folder as shown in the picture. Next, choose the example HelloWorld\_20x4 to test the operation.

| 🧿 s  | ketch_dec20a                                              | Arduino 1.8.5 |   |                               |   |               |                 |  |  |
|------|-----------------------------------------------------------|---------------|---|-------------------------------|---|---------------|-----------------|--|--|
| File | Edit Sketch                                               | Tools Help    |   |                               |   |               |                 |  |  |
|      | New                                                       | Ctrl+N        |   |                               |   |               |                 |  |  |
|      | Open                                                      | Ctrl+O        |   |                               |   |               |                 |  |  |
|      | Open Recent                                               |               |   |                               |   |               |                 |  |  |
|      | Sketchbook                                                |               | > |                               |   |               |                 |  |  |
|      | Examples                                                  |               | 2 | Δ                             |   |               |                 |  |  |
|      | Close                                                     | Ctrl+W        |   | Built-in Examples             |   |               |                 |  |  |
|      | Save                                                      | Ctrl+S        |   | 01.Basics                     | > |               |                 |  |  |
|      | Save As Ctrl+Shift+S Page Setup Ctrl+Shift+P Drint Ctrl+D |               |   | 02.Digital                    | > |               |                 |  |  |
|      |                                                           |               |   | 03.Analog<br>04.Communication |   |               | :               |  |  |
|      |                                                           |               |   |                               |   |               |                 |  |  |
|      | Print                                                     | Ctri+P        |   | 05.Control                    | > |               |                 |  |  |
|      | Preferences                                               | Ctrl+Comma    |   | 06.Sensors                    | > |               |                 |  |  |
|      | Ouit                                                      | Ctrl+O        |   | 07.Display                    | > |               |                 |  |  |
|      | Quit                                                      | CuitQ         |   | 08.Strings                    | > |               |                 |  |  |
|      |                                                           |               |   | 09.USB                        | > |               |                 |  |  |
|      |                                                           |               |   | 10.StarterKit_BasicKit        | 1 |               | Autoscroll      |  |  |
|      |                                                           |               |   | 11.ArduinoISP                 | 2 |               | Blink           |  |  |
|      |                                                           |               |   | Examples for any board        |   |               | Cursor          |  |  |
|      |                                                           |               |   | Adafruit Circuit Playground   | ; |               | CustomCharacter |  |  |
|      |                                                           |               |   | Adafruit SHT31 Library        | ; |               | Display         |  |  |
|      |                                                           |               |   | Bridge                        | ; |               | ETT_20x4        |  |  |
|      |                                                           |               |   | Esplora                       | ; |               | HelloWorld      |  |  |
|      |                                                           |               |   | Ethernet                      | > |               | HelloWorld_20x4 |  |  |
|      |                                                           |               |   | Firmata                       | > |               | Scroll          |  |  |
|      |                                                           |               |   | GSM                           | > |               | SerialDisplay   |  |  |
|      |                                                           |               |   | LiquidCrystal                 | > |               | setCursor       |  |  |
|      |                                                           |               |   | LiquidCrystal_I2C             | > | TextDirection |                 |  |  |
|      |                                                           |               |   | Robot Control                 | > |               |                 |  |  |

#### 💿 HelloWorld\_20x4 | Arduino 1.8.5

#### File Edit Sketch Tools Help

```
Ε.
              ÷
 HelloWorld_20x4
 1 #include <Wire.h>
 2 #include <LiquidCrystal_I2C.h>
 3
4 // Set the LCD address to 0x27 (PCF8574 address 0x20-0x27) for a 20 chars and 4 line display
 5 // Set the LCD address to 0x3F (PCF8574A address 0x38-0x3F) for a 20 chars and 4 line display
 6 LiquidCrystal_I2C lcd(0x27, 20, 4);
7
8 void setup() {
9
    // initialize the LCD
10
    lcd.begin();
11
12
    // Turn on the blacklight and print a message.
   lcd.backlight();
13
14
15
   // Print a message to the LCD.
   lcd.print("hello, world!");
16
   lcd.setCursor(0, 1);
17
18
   lcd.print("hello, world!");
19
   lcd.setCursor(0, 2);
20
    lcd.print("hello, world!");
21 }
22
23 void loop() {
24
   // set the cursor to column 0, line 1
   // (note: line 1 is the second row, since counting begins with 0):
25
   lcd.setCursor(0, 3);
26
27
   // print the number of seconds since reset:
28
   lcd.print(millis() / 1000);
29 }
30
```

5. Upload Program into Board Arduino. When uploaded successfully, user will see the message shown on the LCD Display.

**NOTE**: If connected many LCD 20x4 I2C at the same time, it might fail in communication because Pin SCL and Pin SDA of every LCD Display is connected with 4.7K Pull-Up Resistor (R8,R9). In this case, it should remove Resistor R8 and R9 and there is only one board left that is connected with the Resistor.